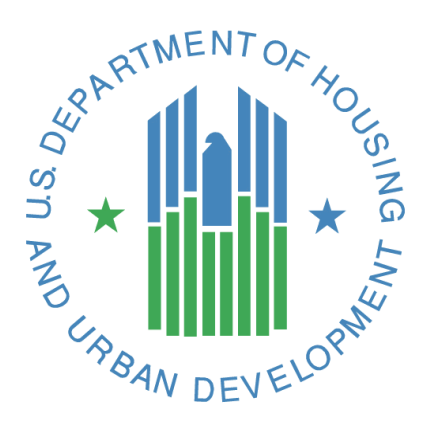

# FHA Catalyst: Case Binder Module User Guide

**U.S. Department of Housing and Urban Development** 

December 2024

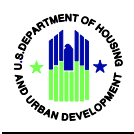

# Solution Information

|                         | Information                      |
|-------------------------|----------------------------------|
| Solution Name           | FHA Catalyst: Case Binder Module |
| Solution Acronym        | N/A                              |
| Document Owner          | ΟCIO                             |
| Primary Segment Sponsor | ΟCIO                             |
| Version                 | 3.3                              |
| Release Number          | 7.40                             |

# **Document History**

| Version No. | Date       | Author | Revision Description                                                                                                    |
|-------------|------------|--------|----------------------------------------------------------------------------------------------------|
| 1.0         | 04/02/2020 | нітм   | Original Document                                                                                                    |
| 1.1         | 06/23/2020 | HITM   | Updates for Mortgagees that also have permission to<br>submit Multifamily Housing (MFH) or Office of Native<br>American Program (ONAP) loans    |
| 3.1         | 12/01/2023 | CTR    | Updates on creating a case file with FHA Case Number verification                                                                               |
| 3.2         | 05/2024    | CTR    | Adds NOR notifications, introduces a new binder<br>structure, introduces warning messages when the case<br>is not ready for a binder submission |
| 3.3         | 12/13/2024 | CTR    | Changed Landing Screen Pick, Updated Case Binder<br>List View Section.                                                                          |

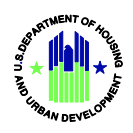

# Table of Contents

| Welcome to the Case Binder Module 4                             |
|-----------------------------------------------------------------|
| Navigating the Case Binder Module User Guide4                   |
| Logging In5                                                     |
| Resetting Your Password 6                                       |
| FHA Catalyst Landing Page                                       |
| Case Binder Home Page                                           |
| Using List Views                                                |
| Creating a Case Binder 15                                       |
| Using the NOR Notification                                      |
| Viewing Binder Details                                          |
| Viewing Case Binder Details                                     |
| Servicing Binder Home Page                                      |
| Using Servicing Binder List Views                               |
| Submitting a Servicing Binder                                   |
| Receiving a Rejection Notice on a Servicing Binder              |
| Getting Help                                                    |
| For further assistance, please contact the FHA Resource Center: |

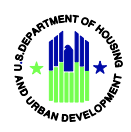

# Table of Figures

| Figure 2 Forgot Your Password                |
|----------------------------------------------|
|                                              |
| Figure 3 Reset Password                      |
| Figure 4 Catalyst Landing Page               |
| Figure 5- Top Banner - Home Screen10         |
| Figure 6 Binder Tab11                        |
| Figure 7 Create Case Binder Tab11            |
| Figure 8- List View                          |
| Figure 9-Create Case Binder Tab15            |
| Figure 10- Create Binder Screen- No Warnings |
| Figure 11- Binder Screen                     |
| Figure 12-Case Binder Information Section    |
| Figure 13- Case Binder Section               |
| Figure 14- Top Banner - Home Screen          |
| Figure 15- Binders Tab                       |
| Figure 16- List View                         |
| Figure 17-Binder Submission Screen           |
| Figure 18-Add Comment                        |
| Figure 19 Rejection Notice Bell Icon         |
| Figure 20 Rejection Notice Information Box   |

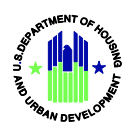

# Welcome to the Case Binder Module

FHA Catalyst: Case Binder Module is a web-based secure medium that supports digital delivery of origination documents by the Mortgagees to the Federal Housing Administration (FHA). As part of the Housing Information Technology (IT) Modernization effort, the Case Binder Module has replaced the receipt of paper loan origination case binders with an electronic format. FHA Approved Mortgagees can submit Single Family Forward and Home Equity Conversion Mortgage (HECM) loan origination case binder documents electronically for FHA pre-endorsement reviews, post-endorsement reviews, Test Cases, and other file types requested for review.

This document has been developed to provide Mortgagees with guidance on how to upload different categories of loan documents using the Case Binder Module. Please refer to the Single Family Housing Policy Handbook 4000.1 for case binder stacking order, in-depth information on FHA policy, event definitions, reporting timeframes, data elements, and post-audit requirements.

#### Navigating the Case Binder Module User Guide

The Table of Contents for this guide is both searchable and linked. Selecting any of the chapter titles or subheadings will take users directly to the associated section. Users can navigate back to the table of contents by scrolling back to the start of the guide or using the <u>return to table of contents</u> links at the end of each section.

This guide features step-by-step instructions. Numbered lists, bullets, and screenshots are used to give the step-by-step instructions for completing tasks in Catalyst.

#### **Step-by-Step Instructions**

- Instructions describing how to complete tasks appear in lists.
- Words that point to **links** or **boxes** that the user needs to select will appear in **bold**.
- These instructions will describe how to complete processes using screenshots.
- The screenshot may also include boxes, lines, and labels that show which part of the page is important.

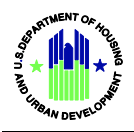

# **Getting Started**

#### Return to table of contents

This section defines the basic functionalities of Salesforce as well as specific terminology to help Mortgagees (HUD's external users) navigate the system. This section describes how **Mortgagees** upload electronic case binders in the FHA Catalyst: Case Binder Module.

#### Logging In

- 1. In Google Chrome, navigate to <u>https://www.hud.gov/FHACatalyst</u>.
- 2. Enter your username and password, then select Log In. Typically usernames are your email address followed by .hud2

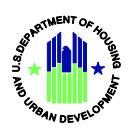

|            | RET MENT OCTOOR<br>RET MENT OCTOOR<br>RET ME |   |
|------------|----------------------------------------------------------------------------------------------------|---|
|            | Username                                                                                                    |   |
|            | Password                                                                                                    |   |
|            | Login                                                                                                    |   |
| Forg       | ot your password?                                                                                                    | Â |
| Wa<br>By a | arning!                                                                                                    |   |
| Rule       | es of Behavior for this system and are                                                                                                    |   |
| bou        | nd by the following Terms and                                                                                                    |   |
| Con        | aitions:                                                                                                    |   |
| •          | This computer system, including all related equipment,<br>networks, and network devices (specifically including<br>internet access) contains data belonging to the U.S.<br>government, and is provided for authorized U.S.                                                                                                    |   |

Figure 1 FHA Catalyst Log in Page

## **Resetting Your Password**

#### Return to table of contents

1. If you forgot your password, select Forgot Your Password?

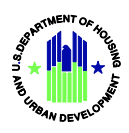

| ELECCIÓN DEVELOSIÓN   |  |
|-----------------------|--|
| Username              |  |
| Password              |  |
| Login                 |  |
| Forgot your password? |  |

Figure 2 Forgot Your Password

2. Enter your username, then select Reset Password. Password reset instructions will be sent to the email address associated with your username.

Note: if the reset password link does not work contact your organization's Mortgagee Administrator

| PASSWORD RESET                                                                            |
|-------------------------------------------------------------------------------------------|
| To reset your password, we'll need your username.                                         |
| We'll send password reset instructions to the email address associated with your account. |
| L Username                                                                                |
|                                                                                           |
| Reset Password                                                                            |
| Cancel                                                                                    |

Figure 3 Reset Password

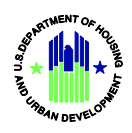

## FHA Catalyst Landing Page

- 1. Upon successful login, the Mortgagee is directed to the FHA Catalyst Landing Page.
- 2. The FHA Catalyst Landing Page contains the follow items:
  - The **Username** is displayed on the top right of the screen. Users can view their profile and logout when selecting their Username.
  - The **Case Binder and Servicing Binder** logos are displayed on the center of the page where users will need to click to access the application.
  - **Key Resources** are provided on the right of the page where users can access additional resources.
  - **Quick Links** are provided on the right of the page where users can access FHA social media and send any questions or comments to the FHA Resource Center.
- 3. Click on the Case Binder Logo or Servicing Binder Logo to access the desired Binder application.
  - a. <u>Case Binder Section</u>
  - b. <u>Servicing Binder Section</u>

| CATALYST |                                                                                                    |                                                                                                    | A () tanger                                                              |
|----------|----------------------------------------------------------------------------------------------------|----------------------------------------------------------------------------------------------------|--------------------------------------------------------------------------|
|          |                                                                                                    |                                                                                                    |                                                                          |
|          | Mortgagee Administrators can now enter the M<br>profiles for FHA Claims Users. You are no longe<br>Resource Center to enter data into this field. Fc<br>information, see the updated Mortgagee Admi | M-ID for their institution's users into user<br>rr required to send requests to the FHA<br>or detailed instructions on entering this<br>nistrator User Guide. | Key Resources                                                            |
|          |                                                                                                    |                                                                                                    | Tools and Resources for Single-Family<br>Mortgagees                      |
|          |                                                                                                    | $\sqrt{2}$                                                                                                    | Resources for Multifamily Lenders                                        |
|          |                                                                                                    |                                                                                                    | Quick Links                                                              |
|          |                                                                                                    |                                                                                                    | Follow @FHAgov on Twitter                                                |
|          |                                                                                                    |                                                                                                    | Connect with us at "Federal Housing<br>Administration" on LinkedIn       |
|          | Case Pinder                                                                                                    | Some Sindors                                                                                                    | For system questions or endorsement                                      |
|          | Case Billuer                                                                                                    | Servicing billuers                                                                                                    | For SFDMS reporting questions, please<br>email to sfdatarequests@hud.gov |
|          |                                                                                                    |                                                                                                    | Please remember to include the FHA Case                                  |

**Figure 4 Catalyst Landing Page** 

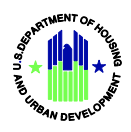

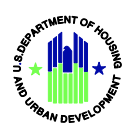

#### **Case Binder Home Page**

- > Top Section: System Logo, Main Search, Notification Bell Icon, User Profile Icon/User Name
  - System Logo: FHA Catalyst
  - Search Bar: Searches for system data in Discussions. Discussions are part of the standard system and are not used within the Case Binder App. If you want to Search for a case number or binder number use the search field in the bottom section.
  - Notification Bell- This icon is used to provide notification when the File is changed to a NOR (Notice of Return) status. If you have files that have been NOR'd you will see a red number by the bell. <u>See</u> Using NOR Notification
  - o User Profile Icon: Six Options are available for User to choose from
    - Home- Navigates User to the Case Binder App Icon Home Screen
    - My Profile- Navigates User to their profile screen- where they can see their information.
    - My Settings- Allows User to update their account settings.
    - My Account- Gives User information about their company and their company ID (Mortgagee ID)
    - Account Management- Provides information about User's associated with the Mortgagee (for Delegated Admins)
    - Logout- Logs User out of the System

| <b>CATALYST</b> | <b>Q</b> Search | ▲ (ner |
|-----------------|-----------------|--------|
|-----------------|-----------------|--------|

Figure 5- Top Banner - Home Screen

#### Bottom Section: Binder Tab, Create Binder Tab

- Binder Tab- This is the default tab. This Tab gives the user access to the List Views- See <u>How to Use List Views Section.</u>
- Create Case Binder Tab- This Tab is used by the Mortgagee to complete an initial submission for Endorsement, LRS, Test Case and Other case files. <u>See How to Create a</u> <u>Case Binder Section.</u>

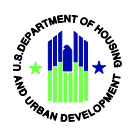

| <b>ECATALYST</b> | Q. Search 🌲 😩                                                                                                    |  |
|------------------|----------------------------------------------------------------------------------------------------|--|
|                  |                                                                                                    |  |
|                  | BINDERS     CREATE CASE BINDERS       * Choose a Status ●     All My ORI Binders       • All My ORI Binders     All My Shirtherst Binders       • All My onight matching Binders     Endorsed last 30 days |  |
|                  | Binders Q, Search this list Q, Search this list                                                                                                    |  |
|                  | Binder Link v Borrower Name v Property Address v Comments v Last Modified Date v                                                                                                    |  |
|                  | Run                                                                                                    |  |

Figure 6- - Binder Tab

| FHA Case Number |        |  |
|-----------------|--------|--|
| XXX-XXXXXXXX    | Search |  |
|                 |        |  |
|                 |        |  |
|                 |        |  |
|                 |        |  |
|                 |        |  |
|                 |        |  |

Figure 7- - Create Case Binder Tab

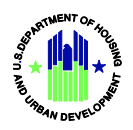

#### **Using List Views**

> Binder Tab- This is the default tab. This Tab gives the user access to the List Views

| <b>ECATALYST</b> |                                                                                                    |                                               |                                             | Q, Search |                                   |        |                     |        |
|------------------|----------------------------------------------------------------------------------------------------|-----------------------------------------------|---------------------------------------------|-----------|-----------------------------------|--------|---------------------|--------|
|                  |                                                                                                    |                                               |                                             |           |                                   |        |                     |        |
|                  | BINDERS CREATE CASE BIN                                                                                                    | IDERS                                         |                                             |           |                                   |        |                     |        |
|                  | *Choose a Statu:  All My Draft (Unsubmitted) Binders All My NDR Binders All My Submitted Binders Endorsed last: 30 days Binders Binders |                                               |                                             |           | Q. Search this I                  | list   |                     |        |
|                  | 1 of 1 item • 0 items selected                                                                                                    |                                               |                                             |           |                                   |        |                     |        |
|                  | Binder Link 🗸                                                                                                    | Borrower Name V                               | Property Address                            | ~ 0       | mments                            | $\sim$ | Last Modified Date  | $\sim$ |
|                  | 106-5414491 Endorsement                                                                                                    | Pre-Endorsement Review<br>(binder request 10) | 320 TRICKUM HILLS WAY<br>WOODSTOCK GA 30188 | N         | DR UAT TESTING. NO<br>IPLOYEE ID. |        | 8/22/2024, 05:05 PM |        |
|                  |                                                                                                    |                                               |                                             |           |                                   |        |                     | Run    |

**Figure 8- List View** 

- o Binder List View Section
  - List View Radio Button Section- This section provides the Mortgagee with all the List Views that are available to their Login Credentials. List views are created using certain filters, such as Type and Status.
  - Choose the view you want to review by clicking in the button, to the left of the List View name and then clicking the Run button. The Binders links will display in the Binders section.
  - Each column header width can be changed by hovering over the right side of the field outline, clicking on the line and dragging it with the mouse (left to make shorter, right to make longer)
  - Each Column can be sorted by ascending or descending order by clicking into the column header field.
  - The default list views are as follows:
    - All My Draft (Unsubmitted) Binders- This list displays all the Binders that you have saved but not submitted
      - Available fields:
        - Binder Link- A link that navigates the Mortgagee to the binder screen that they will use to update the file. The naming convention is FHA Case Number <Type> (Endorsement, Test Case, LRS, Other)

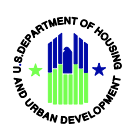

- Borrower Name- Name of the Borrower that the Mortgagee entered at the time of initial creation.
- Property Address- Address of the Property that the system retrieved from FHA Connection.
- Comments- Mortgagee comments and FHA Comments that are associated with the file, from the Binder Screen.
- Last Modified Date- Date that the Binder was last modified by the Mortgagee or FHA.
- Endorsed last 30 days- This list displays all Binders that you submitted and have been changed to an Endorsed Status in the last 30 days
  - Binder Link- A link that navigates the Mortgagee to the binder screen that they will use to update the file. The naming convention is FHA Case Number
     <Type> (Endorsement, Test Case, LRS, Other)
  - Borrower Name- Name of the Borrower that the Mortgagee entered at the time of initial creation.
  - Property Address- Address of the Property that the system retrieved from FHA Connection.
  - Comments- Mortgagee comments and FHA Comments that are associated with the file, from the Binder Screen.
  - Last Modified Date- Date that the Binder was last modified by the Mortgagee or FHA.
- All My Submitted Binders- This list displays all the Binders that you have submitted, including Endorsement, Test Case, LRS, Other.
  - Binder Link- A link that navigates the Mortgagee to the binder screen that they will use to update the file. The naming convention is FHA Case Number <Type> (Endorsement, Test Case, LRS, Other).
  - Borrower Name- Name of the Borrower that the Mortgagee entered at the time of initial creation.

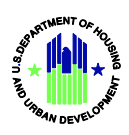

- Property Address- Address of the Property that the system retrieved from FHA Connection.
- Last <u>Return to table of contents</u>

Modified Date- Date that the Binder was last modified by the Mortgagee or FHA.

- Comments- Mortgagee comments and FHA Comments that are associated with the file, from the Binder Screen.
- All My NOR Binders- This list displays all the Binders that you have created, and FHA has changed to a NOR status. This is the list view that will provide a real time update to all files that need your attention.
  - Binder Link- A link that navigates the Mortgagee to the binder screen that they will use to update the file. The naming convention is FHA Case Number <Type> (Endorsement, Test Case, LRS, Other).
  - Borrower Name- Name of the Borrower that the Mortgagee entered at the time of initial creation.
  - Property Address- Address of the Property that the system retrieved from FHA Connection.
  - Comments- Mortgagee comments and FHA Comments that are associated with the file, from the Binder Screen.
  - Last Modified Date- Date that the Binder was last modified by the Mortgagee or FHA.
- Search Field- Allows User to search by FHA Case Number or Borrower Name. Binder Link, Property Address are not searchable fields. Enter the FHA Case and click enter- system will display the results.
  - To clear the search, remove the data and click enter.

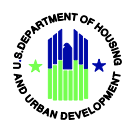

#### **Creating a Case Binder**

This section describes the creation, upload, and submission of an electronic origination case binder by a mortgagee.

There may be a Virtual Private Network (VPN) FHA Connection limitation. If there is an issue, please contact the FHA Resource Center at <u>answers@hud.gov</u>.

From the Home screen- Click on create Case Binder Tab

This Tab is used by the Mortgagee to complete an initial submission for Endorsement, Test Case, LRS, and Other case files.

| Case Binder     |        |  |
|-----------------|--------|--|
| FHA Case Number |        |  |
| XXX-XXXXXXXX    | Search |  |
|                 |        |  |
|                 |        |  |
|                 |        |  |
|                 |        |  |

Figure 9-Create Case Binder Tab

- FHA Case Number- Mortgagee will enter the FHA Case Number.
- Search Button- Mortgagee will use this button to start the initial creation process. Once the Search button is used the system will retrieve data and statuses from FHA Connection. If there are no warnings received from FHA Connection, then the system will allow the Mortgagee to continue with creating a file. If there are warnings the Mortgagee will need to address the issues and return to Catalyst to create the file. Warnings will appear in Red under the FHA Case Number Field.

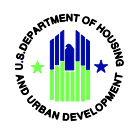

#### Potential warning messages:

| Our records indicate that the FHA Case Number you entered is not   |  |  |  |  |  |  |
|--------------------------------------------------------------------|--|--|--|--|--|--|
| associated with a case binder that was requested by FHA. Please    |  |  |  |  |  |  |
| ensure that you have entered the correct case number.              |  |  |  |  |  |  |
| The binder cannot be submitted because this case number is         |  |  |  |  |  |  |
| cancelled.                                                         |  |  |  |  |  |  |
| This case binder has already been submitted.                       |  |  |  |  |  |  |
| This case number is associated with an FHA Approved eCaseBinder    |  |  |  |  |  |  |
| Mortgagee. The binder must be submitted through the FHA            |  |  |  |  |  |  |
| Connection eCaseBinder process.                                    |  |  |  |  |  |  |
| Insurance Application Screen in FHA Connection must be completed   |  |  |  |  |  |  |
| prior to binder submission.                                        |  |  |  |  |  |  |
| Second Appraisal Must Be Logged Prior To Binder Submission         |  |  |  |  |  |  |
| The appraisal has not been logged in FHA Connection. Please        |  |  |  |  |  |  |
| complete Appraisal Logging prior to binder submission.             |  |  |  |  |  |  |
| Our records indicate that FHA Case Number, ######, is not          |  |  |  |  |  |  |
| associated with a case binder requested by FHA. Please ensure that |  |  |  |  |  |  |
| you entered the correct case number.                               |  |  |  |  |  |  |
| This case binder has already been submitted. Case Binder already   |  |  |  |  |  |  |
| exists for this Case Number. Click here to view.                   |  |  |  |  |  |  |

Creation Screen when no warnings are returned.

- FHA Case Number- Pre-populated
- Reset Button- Allows Mortgagee to start over again at the initial search.
- Property Address- Pre-Populated
- Borrower Name- Mortgagee to enter.
- Comments- Mortgagee to enter.
- Attachments
  - Upload File- Mortgagee can upload documents from a folder/drive.
  - Drop File- they can drop the file using their mouse (drag and drop).
    - Both the Upload File and Drop File fields will not be available for use if the number of files allowed to be uploaded has been exceeded.
      - To open the fields- use the Trashcan Icon to delete eligible files.
        - No Trashcan Icon will be available on files that cannot be removed.

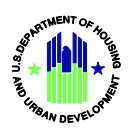

- File section- see once the files are uploaded.
  - Green Check Icon-shows file is successfully uploaded.
  - File Name- Name of File
  - Trashcan Icon- once the file has been uploaded and prior to submission the Mortgagee is able to delete the uploaded file. Once submitted documents can no longer be deleted.
    - During initial submission on an Endorsement file a Mortgagee can upload up to two documents.
    - During a NOR resubmission or a LRS initial submission they can upload more than two documents.
- Save and Close Button- allows Mortgagee to save work without sending to FHA- allowing them to return later to complete the creation process (using the list view to access the file).
- Submit Button- sends file to FHA for review.

| Return | to | table | of | contents |
|--------|----|-------|----|----------|
| -      |    |       |    |          |

| As we proceed with our system upgrade, we a  • Presently, NOR resubmissions are limite • In the event of duplicates, please select | ppreciate your patience regarding the following temporary issues:<br>d to once per day.<br>the binder with the most recent modified date. |
|----------------------------------------------------------------------------------------------------|----------------------------------------------------------------------------------------------------|
| BINDERS CREATE CASE BINDERS                                                                                                    |                                                                                                    |
| Case Binder                                                                                                    |                                                                                                    |
| FHA Case Number                                                                                                    |                                                                                                    |
| 011-9674078                                                                                                    | Reset                                                                                                    |
| Property Address                                                                                                    |                                                                                                    |
| 209 HIGH GREEN DR, MADISON, AL                                                                                                    |                                                                                                    |
| Borrower Name                                                                                                    | Loan Number                                                                                                    |
| Test Other Type                                                                                                    | 123445                                                                                                    |
| Comments                                                                                                    |                                                                                                    |
| Testing with Other type case                                                                                                    |                                                                                                    |
| Attachments     Please upload binder files     Or drop files                                                                       | A                                                                                                    |
| Test initial submission.docx                                                                                                    | ŵ                                                                                                    |
| Test initial submission.docx                                                                                                    | â                                                                                                    |
| Test initial submission.docx                                                                                                    | â                                                                                                    |
| Test initial submission door                                                                                                    | <b>a</b>                                                                                                    |

Figure 10- Create Binder Screen- No Warnings

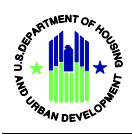

# Using the NOR Notification

- > Access the NOR Notification through the Bell Icon- located at the top of the Home Page.
  - Features:
    - A red number, references that a new file has been placed in a NOR status by FHA.
    - Access the available NOR items by clicking on the Bell Link.
      - Any NORs will be listed in the window that appears.
      - Click on the Link and the system will display the Binder screen.
      - Use the Pencil Icon next to the comment box to add your comment.
        - Remove the original comment and add your new comment.
        - Click the Save Button.
      - To send the comment to FHA- you must submit the file again.
        - If possible, upload any mitigating documentation. FHA will need to NOR the file again to send it back to you for processing.

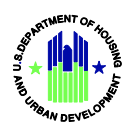

## **Viewing Binder Details**

- > Access the Binder screen through the List View tab
  - Find the Binder that you want to view and click on the Binder Link.
    - Binder Screen Layout will display. The Binder screen has two (2) sections: Information and Download File.
      - Information Section
        - Fields available:
          - Binder ID- system assigned number.
          - Binder Name- same as the Binder ID.
          - Case Number- Displays the FHA Case Number.
          - Type- File type.
            - Endorsement
            - Test Case
            - LRS
            - Other
          - Case Binder- system assigned number- link that will take Mortgagee to the Case Binder Screen.
          - Status- current status of the Binder
            - New
            - Submitted
            - In Review
            - NOR
            - Endorsed
          - Comments- comments entered by Mortgagee or FHA.
            - Only field that can be edited
          - Program Type- shows type of program
            - HECM
            - Forward

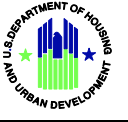

• Download Section- This

section shows all the files that have been uploaded. The only time a file can be deleted (Trashcan icon will be present) is prior to the Mortgagee hitting the Submit Button.

- Fields available (after submission):
  - File Name- Name of the file.
  - File Type- System assigned File type based on file status at the time of the upload.
    - Initial Submission
    - LRS
    - Test Case
    - NOR Resubmission
    - Other
  - Uploaded Date- Date the Mortgagee uploaded the file.
- Fields available (after Save and Close or NOR status change):
  - File Name- Name of the file.
    - Trashcan Can will appear on files that are eligible for deletion.
  - Upload File- Mortgagee can upload documentation from a folder/drive.
  - Drop File- they can drop the file using their mouse (drag and drop)
    - Both the Upload File and Drop File fields will not be available for use if the number of files allowed to be uploaded has been exceeded.
      - To open the fields- use the Trashcan Icon to remove eligible files.
      - No Trashcan Icon will be available on files that cannot be deleted.
  - File Type- System assigned File type based on status the file is in at the time of the upload.
    - Initial Submission
    - LRS
    - Test Case
    - NOR Resubmission

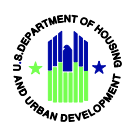

- Other
- Uploaded Date- Date the Mortgagee uploaded the file.

| FHA will not receive file or comments until Submit button is | s selected.               |                           |   |
|--------------------------------------------------------------|---------------------------|---------------------------|---|
| Binder<br>B-000079                                           |                           |                           |   |
| Binder Name<br>B-000079                                      | Case Number<br>023-821988 |                           |   |
| Type<br>Endorsement                                          | Case Binder<br>CB-579712  |                           |   |
| Status<br>New                                                |                           |                           |   |
| Program Type<br>Forward                                      |                           |                           |   |
| Comments<br>Testing employee loan endorsement                |                           |                           | / |
| Submit Save and Close                                        |                           |                           |   |
| Download File                                                |                           |                           |   |
| File Name                                                    | File Type                 | Uploaded Date             |   |
| Test initial submission.docx                                 | Initial Submission        | May 15, 2024, 10:19:44 AM |   |
| a Test initial submission.docx                               | Initial Submission        | May 15, 2024, 10:19:44 AM |   |
|                                                              |                           |                           |   |

Figure 11- Binder Screen

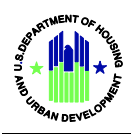

## **Viewing Case Binder Details**

- > Access the Case Binder screen through the Binder Screen.
  - Locate the Case Binder Field on Binder Screen- Use link to open Case Binder Screen.
    - Case Binder Screen Layout will display. The Binder screen has two (2) sections.
       Information and Binders
      - Information Section
        - Fields available:
          - Case Binder ID- system assigned number.
          - FHA Case Number- Case Number used at the time of creation.
          - Loan Number- Entered by Mortgagee at the time of creation.
          - Borrower Name- entered by Mortgagee at the time of creation.
          - Property Address- Data retrieved from FHA Connection.
          - Secondary Mortgagee Name- Data retrieved from FHA Connection.
          - Mortgagee Name- Data retrieved from FHA Connection.
          - Program Type- HECM or Forward; retrieved from FHA Connection.
          - Mortgagee ID- Data retrieved from FHA Connection.
          - Location- HOC Location- Data retrieved from FHA Connection.

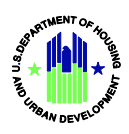

- Binders- provides a grid of all Binders that are associated with the FHA Case Number.
  - Binder Link- Link to the Binder screen
  - o Type
    - Endorsement
    - Test Case
    - LRS
    - Other
  - o Status
    - New
    - Submitted
    - In Review
    - NOR
    - Endorsed

| Case Binder                    |                       |  |
|--------------------------------|-----------------------|--|
| CP-333900                      |                       |  |
| FHA Case Number<br>023-9596072 | Loan Number           |  |
| Borrower Name                  | Property Address      |  |
| Secondary Lender Name          | Lender Name           |  |
| Program Type<br>Forward        | Lender ID<br>29382    |  |
|                                | Location<br>Santa Ana |  |
|                                |                       |  |

#### Figure 12-Case Binder Information Section

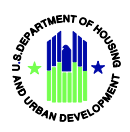

| G Binders (4)           |             |           |   |
|-------------------------|-------------|-----------|---|
| Binder Link             | Туре        | Status    |   |
| 023-9596072 Endorsement | Endorsement | Submitted | • |
| 023-9596072 LRS         | LRS         | Submitted | • |
| 023-9596072 Endorsement | Endorsement | NOR       | • |
| 023-9596072 Endorsement | Endorsement | NOR       |   |

**Figure 13- Case Binder Section** 

#### Return to table of contents

#### **Servicing Binder Home Page**

- > Top Section: System Logo, Main Search, Notification Bell Icon, User Profile Icon/User Name
  - System Logo: FHA Catalyst
  - Search Bar: Searches for system data in Discussions. Discussions are part of the standard system and are not used within the Case Binder App. If you want to Search for a case number or binder number use the search field in the bottom section.
  - Notification Bell- This icon is used to provide notification when the File is rejected and returned to a pending submission status.
  - User Profile Icon: Six Options are available for User to choose from
    - Home- Navigates User to the Case Binder App Icon Home Screen
    - My Profile- Navigates User to their profile screen- where they can see their information.
    - My Settings- Allows User to update their account settings.
    - My Account- Gives User information about their company and their company ID (Mortgagee ID)
    - Account Management- Provides information about User's associated with the Mortgagee (for Delegated Admins)
    - Logout- Logs User out of the System

#### **ECATALYST**

Q Search...

#### Figure 14- Top Banner - Home Screen

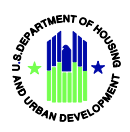

Bottom Section: Binder Tab

Binder Tab- This Tab gives the user access to the List Views- See <u>How to Using Servicing Binder List Views</u> <u>Section.</u>

| CATALYST |                                                                                                    |                       |          |        |           |        | ٩        | Search              |                       | 0                          | <u> </u> |  |
|----------|----------------------------------------------------------------------------------------------------|-----------------------|----------|--------|-----------|--------|----------|---------------------|-----------------------|----------------------------|----------|--|
|          |                                                                                                    |                       |          |        |           |        |          |                     |                       |                            |          |  |
| -        | BINDERS                                                                                                    |                       |          |        |           |        |          |                     |                       |                            |          |  |
|          | Choose a Status      All Servicing Binders     My Requested Servicing Binders     My Requested Servicing Binders     My Submitted Servicing Binders     My Submitted Servicing Binders     My Submitted Servicing Binders |                       |          |        |           |        |          |                     |                       |                            |          |  |
|          | Servicing Binders                                                                                                    |                       |          |        |           |        |          | Q, Search this list |                       |                            |          |  |
|          | Binder Link 🗸                                                                                                    | Requesting Div $\vee$ | Location | $\sim$ | Status    | $\sim$ | Batch ID | ~                   | Requested Date $\lor$ | Assigned To                | ~        |  |
|          | O11-3112363<br>Servicing                                                                                                    | QAD                   | Denver   |        | Requested |        |          |                     | 10/22/2024, 12:08 PM  | Cindy<br>Walton_Leni<br>50 | der_264  |  |
|          |                                                                                                    |                       |          | 6      |           |        |          |                     |                       |                            | Run      |  |
|          |                                                                                                    |                       |          |        |           |        |          |                     |                       |                            |          |  |

Figure 15- Binders Tab

# **Using Servicing Binder List Views**

> Binder Tab- This Tab gives the user access to the List Views

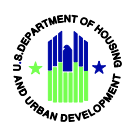

| ATALYST |                               |                                                                                                    |          |             |          |   |           |    | Q        | Search  |                      | 0                               |      |
|---------|-------------------------------|----------------------------------------------------------------------------------------------------|----------|-------------|----------|---|-----------|----|----------|---------|----------------------|---------------------------------|------|
|         | BIND                          | ERS                                                                                                    |          |             |          |   |           |    |          |         |                      |                                 |      |
|         | *Cho<br>A<br>N<br>N<br>N<br>N | Choose a Status     All Servicing Binders     My Requested Servicing Binders     My Requested Servicing Binders     My Submitted Servicing Binders     My Received Servicing Binders     Servicing Binders |          |             |          |   |           |    |          | Q, Sear | ch this list         |                                 |      |
|         | 1 of                          | 1 item • 0 items :<br>Biodes Liek                                                                                                    | selected | usetine Div | Location |   | Gratur    |    | Batch ID |         | Requested Data       | Arringed To                     |      |
|         |                               | 011-3112363<br>Servicing                                                                                                    | QAC      | )           | Denver   | ÷ | Requested | Ū. |          | ÷       | 10/22/2024, 12:08 PM | Cindy<br>Walton_Lender_20<br>50 | 64   |
|         |                               |                                                                                                    |          |             |          | 5 |           |    |          |         |                      |                                 | hen. |

#### **Figure 16- List View**

- o Binder List View Section
  - List View Radio Button Section- This section provides the Mortgagee with all the List Views that are available to their Login Credentials. List views are created using certain filters, such as Type and Status.
  - Choose the view you want to review by clicking in the button, to the left of the List View name and then clicking the Run button. The Binders links will display in the Binders section.
  - Each column header width can be changed by hovering over the right side of the field outline, clicking on the line and dragging it with the <u>Return to table of contents</u> mouse (left to make shorter, right to make longer)
  - Each Column can be sorted by ascending or descending order by clicking into the column header field.
  - The list views are as follows:
    - All Servicing Binders- This list displays all the Binders that have been requested by FHA
    - My Requested Servicing Binders- This list displays all the Binders that have been requested by FHA and assigned to the specific Mortgagee User
    - My Pending Submission Servicing Binders- This list displays all the Binders that have been "saved" by the specific Mortgagee User or Rejected by FHA
    - My Submitted Servicing Binders- This list displays all the Binders that have been submitted by the specific Mortgagee User

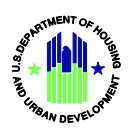

- My Received Servicing Binders- This list displays all the Binders that have been submitted by the specific Mortgagee User and "acknowledged as received" by FHA
  - Available fields:
    - Binder Link- A link that navigates the Mortgagee to the binder screen that they will use to update the file. The naming convention is FHA Case Number <Type> (Servicing)
    - Requesting Division
      - o See Table 1
    - Location:
      - o See Table 1
    - Status:
      - See Table 1
    - Batch ID
    - Requested Date-Date file was requested
    - Assigned to: Mortgagee "User" (Could be Administrative Contact or a Specific Mortgagee; if Delegated Admin assigned the file.

| Field Name          | Available Values  |
|---------------------|-------------------|
| Requesting Division | QAD               |
|                     | NSC               |
| Location            | If QAD is chosen: |
|                     | Atlanta           |
|                     | Denver            |
|                     | HUD Headquarters  |
|                     | Philadelphia      |
|                     | Santa Ana         |
|                     | If NSC is chosen: |

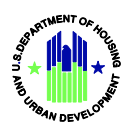

|        | Oklahoma           |
|--------|--------------------|
| Status | New<br>Requested   |
|        | Pending Submission |
|        | Submitted          |
|        | Received           |
|        | Cancelled          |

Table 1- Table of List View Values

- Search Field- Allows User to search by FHA Case Number or Borrower Name. Binder Link, Property Address are not searchable fields. Enter the FHA Case and click enter- system will display the results.
  - To clear the search, remove the data and click enter.

#### Submitting a Servicing Binder

This section describes how to submit a Servicing Binder to FHA

• There may be a Virtual Private Network (VPN) FHA Connection limitation. If there is an issue, please contact the FHA Resource Center at <u>answers@hud.gov</u>.

- From the List View Section- Click on the Binder Link
- To add a comment Click on the pencil icon in the comment section.
  - Add comment in open field
  - Click the Save button
- Click on the upload File Button- choose your document- or drag and drop a file

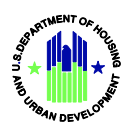

- $\circ$   $\,$  Click on the Trash Icon if you want to remove the uploaded document
- Click on the Save button, if you want to work on getting more information before submitting
  - This will change the status to Pending Submission and move the Binder to the Pending Submission List View; FHA will not see any comments or information on this Binder until it is submitted.
- Click on the Submit Button, if you are ready for FHA to Review

| ICATALYST |                                                                                                    | Q. Search          | * 8 |    |
|-----------|----------------------------------------------------------------------------------------------------|--------------------|-----|----|
|           |                                                                                                    |                    |     |    |
|           | FHA will not receive the file until the Submit be                                                                                                    | utton is selected. |     |    |
|           | Binder<br>B-011778                                                                                                    |                    |     |    |
|           | Information     Cost Instance     Total     Total | Regarding Division |     | L. |
|           | Files (0)                                                                                                    |                    | v   |    |
|           | Please upload binder files<br><u>A</u> , Upload Files Or shop files                                                                                                    |                    |     |    |
|           | Submit Save                                                                                                    |                    |     |    |

Figure 17-Binder Submission Screen

| Comments<br>Message to Servicer<br>Message to Servicer<br>We need your files |             |
|------------------------------------------------------------------------------|-------------|
|                                                                              | Cancel Save |

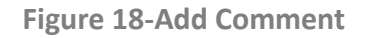

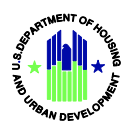

# **Receiving a Rejection Notice on a Servicing**

#### Return to table of contents

# Binder

This section describes how a Mortgagee will be notified that their submitted Servicing Binder has been returned to them by FHA for further processing

- Once you log into the system; there will be a Bell Icon next to your name •
  - o This Bell will have a red circle with the count of new rejections since your last log in
  - Click on the Bell to see your rejection list- click on My Pending Submission Servicing Binders List View to see all the rejected and unsubmitted Binders
    - See Submitting a Servicing Binder to resubmit the Binder •

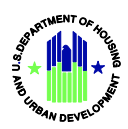

| <b>CATALYST</b> | Q Search 🤌 🚨 🚛 🗸 |
|-----------------|------------------|
|                 |                  |
|                 |                  |

Figure 19 Rejection Notice Bell Icon

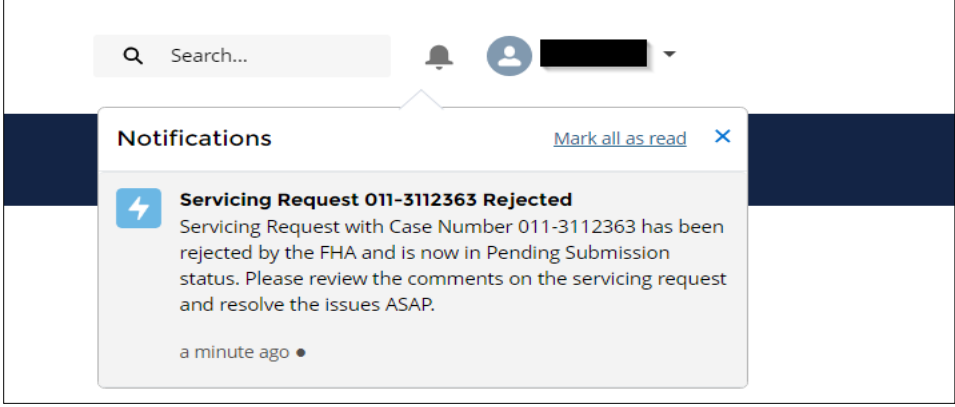

Figure 20 Rejection Notice Information Box

Note: If you have recently been granted permission to<br/>submit documents for Multifamily Housing (MFH) or<br/>the Office of Native American Program (ONAP) loans, the Case Binder Details Screen will look<br/>like Figure 12 (below). The data elements and delete functionality have not changed.

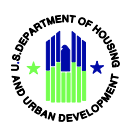

| ECATALYST                                     | 0                                      |
|-----------------------------------------------|----------------------------------------|
|                                               |                                        |
|                                               |                                        |
| ID<br>CB-000027                               | Owner                                  |
| Lender Name<br>Edge Communications            | Lender Id                              |
| FHA Case Number                               | Loan Number                            |
| Submission Type<br>Forward Initial submission | HOC Office<br>Philadelphia             |
| Borrower Name                                 | Status<br>Submitted                    |
| Comment                                       | File Name<br>ONAP CATALYST ICON_v1.png |
| Created By<br>Sea                             | Last Modified By 6/18/2020, 1:43 PM    |
|                                               |                                        |
| Download File                                 |                                        |
| ONAP CATALYST ICON_v1.png                     |                                        |
| Delete Cancel                                 |                                        |

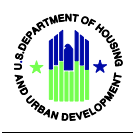

# **Getting Help**

#### For further assistance, please contact the FHA Resource Center:

- E-mail answers@hud.gov.
- Call 1-800-CALLFHA (1-800-225-5342). Persons with hearing or speech impairments may reach this number by calling the Federal Information Relay Service at 1-800-877-8339.
- Emails and phone messages will be responded to during normal hours of operation, 8:00 AM to 8:00 PM (Eastern Standard Time), Monday through Friday on all non-Federal holidays.

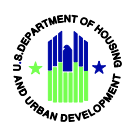